# Tau Lab

Login to Ranger with X tunneling turned on (-X or -Y).

% ssh –X –I train## ranger.tacc.utexas.edu

You will now have a "login4 % or login3 % prompt; but for brevity, only "%" will be displayed below.

Make sure you can display back to your (Linux, Windows, Mac) workstation.

% xclock

You should get this clock:

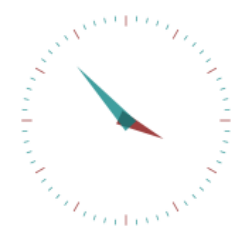

Either close the clock or type ^c (control-c).

### Short Lab: Use provided Sample

% tar -xvf ~train00/lab\_tau\_short.tar

% cd tau\_short

READ the Instructions file If you are using a C shell (all class accounts) If you are using a Bourne shell

% source sourceme.csh

% source sourceme.sh

# Long Lab: Build and Submit Example

% tar -xvf ~train00/lab\_tau\_long.tar

| % cd tau                    | READ the Instructions file                          |
|-----------------------------|-----------------------------------------------------|
| % source sourceme.csh       | If you are using a C shell (all class accounts)     |
| % source sourceme.sh        | If you are using a Bourne shell                     |
| % make matmultf             | create executable for F90 programmers               |
| % make matmultc             | create executable, for C programmers                |
| % qsub job                  | submit job (edit and uncomment ibrun line)          |
| Wait for the output to retu | rn, using watch to view qstat info every 8 seconds: |

% watch –n 8 qstat

Exit out of watch once display shows no queued job, by typing ^c (control-c).

### **View Profile Information**

Look for these directories once the job is finished: MULTI\_\_GET\_TIME\_OF\_DAY MULTI\_\_FP\_OPS MULTI\_\_PAPI\_L1\_DCM

When you launch paraprof, it will automatically include these directories as "trials".

% paraprof (for GUI) Analyze performance data

### Experiment with paraprof options

The Get\_Time\_of\_Day profile will be displayed automatically

Display the Legend

Windows→Function Legend

(Observe that core 0 is the master and does no mxm work.)

Turn off normalization. Line up bars Change from usec to seconds Options→Normalize Bars Options→Stack Bars Together File→preferences... In the **Units** menu select **seconds**, then click apply.

## **Display Profile for a single function**

Show MULTIPLY\_MATRICES. Function results.

Click on any blue bar.

### **Display Statistics**

Show the statistics for . core 1 and core 15.

Within the profile window click Windows→Threads→Statistics Table. In new window select n,c,t 15,0,0, followed by n,c,t 1,0 0.

Determine the message size(s) of the MPI\_Rec function

Within the profile window click Windows→Threads→ User Event Statistics. (Select any n, c, t value.) What is the difference in the number of Send/Receives for task 1 and task 15?

### Derive the FLOPS/Cache Miss

Show that the FLOPS/Cache miss ratio is constant for all Cores.

In the manager window click: Options→ Show Derived Metrics Panel Click on the PAPI\_L1\_DCM trial.

(Value appears as Argument 1: box.) Click on PAPI\_FP\_OPS

(Value appears in Argument 1: box, PAPI\_L1\_DCM is moved to Arg. 2 box) Click on Apply Operation.

Observe the Ratio Profile

Click on "PAPI\_FP\_OPS + PAPI\_L1\_DCM" trial.

# Other Experiments (Long Lab only!)

#### Experiment 1 \*\*

Look at the available PAPI counters in the papi\_counters\_on\_nodes file and run the job with a different set of counters (COUNTER2 and COUNTER3):

- 1.) Edit job (change counters)
- 2.) Submit job (qsub job)
- 3.) Run paraprof when job has completed.

#### Experiment 2 \*\*

Look through the list of TAU\_MAKEFILES by executing:

% tauTypes

\*\* Move your old MULT\_\_xxx directories to a subdirectory so that they are not removed and can be viewed for comparison.

Use the callpath makefile (Makefile.tau-callpath-icpc-mpi-pdt) to create an experiment that shows the call tree with these commands:

% setenv TAU\_MAKEFILE \$MYPKGDIR/x86\_64/lib/Makefile.tau-callpath-icpc-mpi-pdt or

% source sourceme\_callpath.csh

% make clean

% make or make matmultc

```
% qsub job
```

# **Other Experiments**

\*\* Move your old MULT\_\_xxx directories to a subdirectory so that they are not removed and can be viewed for comparison.

#### **Experiment 3**

Edit matmultc.c or matmultf.f and change the broadcast so that B is broadcast as a matrix instead of a set of columns Now recompile, run and compare: make clean; make matmultc or make matmultf; qsub job; ... paraprof.